| c. | 履修申請 | (受講科目の登録) |
|----|------|-----------|
|----|------|-----------|

① 履修登録(Digital Campus)にログイン

| 🙇 履修登録システム(                                                                                                    | <br>Digital Campus)をクリックします。      |
|----------------------------------------------------------------------------------------------------|-----------------------------------|
|                                                                                                    |                                   |
| 鹿児島大学 学務系 portalサ                                                                                                    | イト 学生カートの登録方法                     |
| し下のサイトへのログインには、鹿児島大学学術情報基盤センターが発行している<br>【鹿児島大学ID(旧名称:学術情報基盤センターの利用者ID 小文字のk+7桁の数字)】とパ<br>クリック後、統合認証Loginの画面が表示されますので、UserID/Passwordを入力して、「 | スワードが必要です。<br>Login」ボタンをクリックします。  |
| ・UserID: 鹿児島大学ID(旧名称:学術情報基盤センターの利用者ID 小文字のk+7桁の数<br>・Password: 各自設定したパスワード (変更したことがない場合、学術情報基盤センター                                           | 字)<br>−利用証に記載されている【初期パスワード】になります) |
| -<br>・教育関係各種システム                                                                                                    |                                   |
| 学務Webシステム 🔊                                                                                                    | •                                 |
| 最修登録システム(Digital Campus) 印                                                                                                    | 0                                 |
| (DigitalCampusは理工学                                                                                                    | 研究科·水産学研究科 <mark>以外</mark> が対象です) |

## ② 運用状況(履修受付)の確認

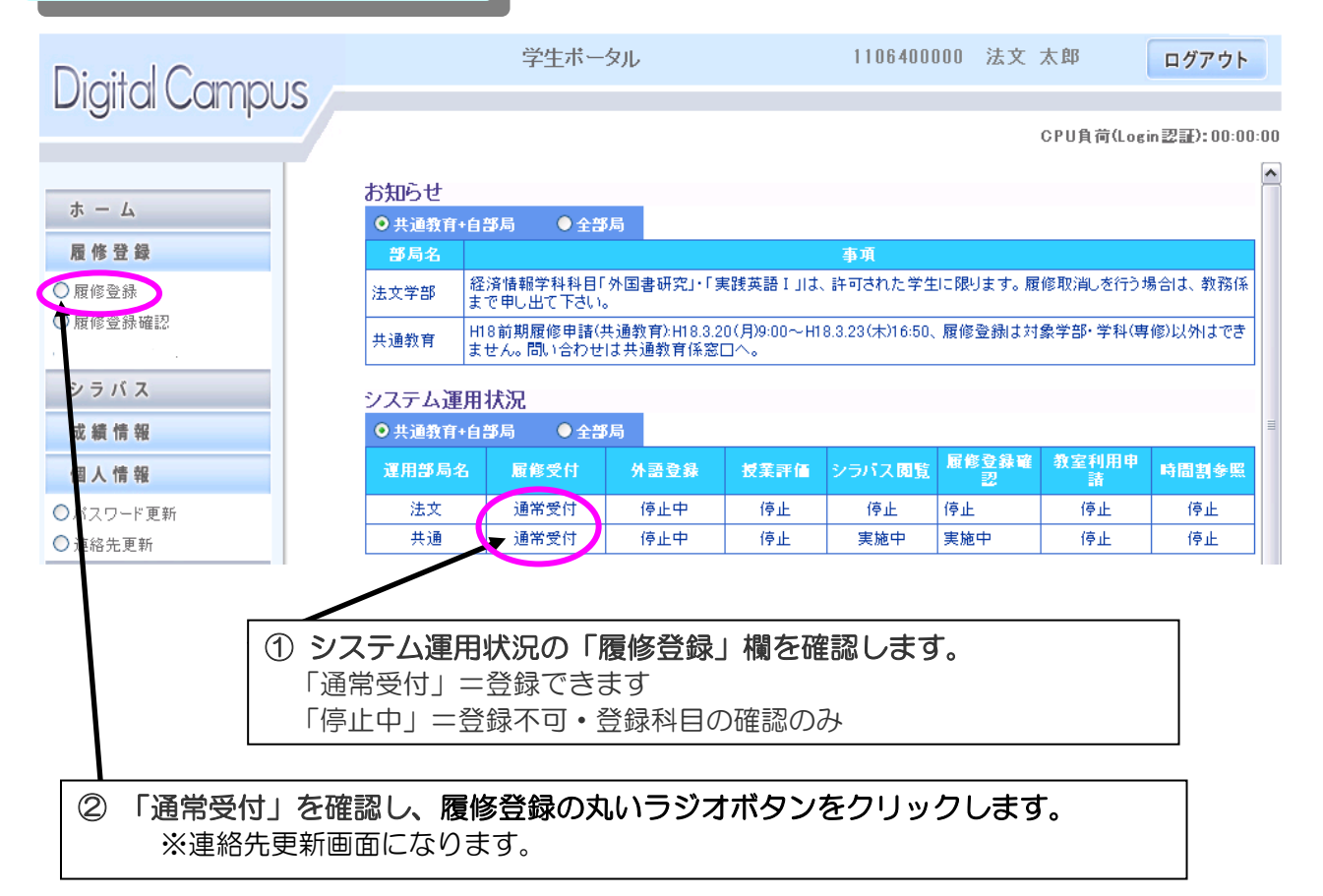

## ③ 連絡先の登録

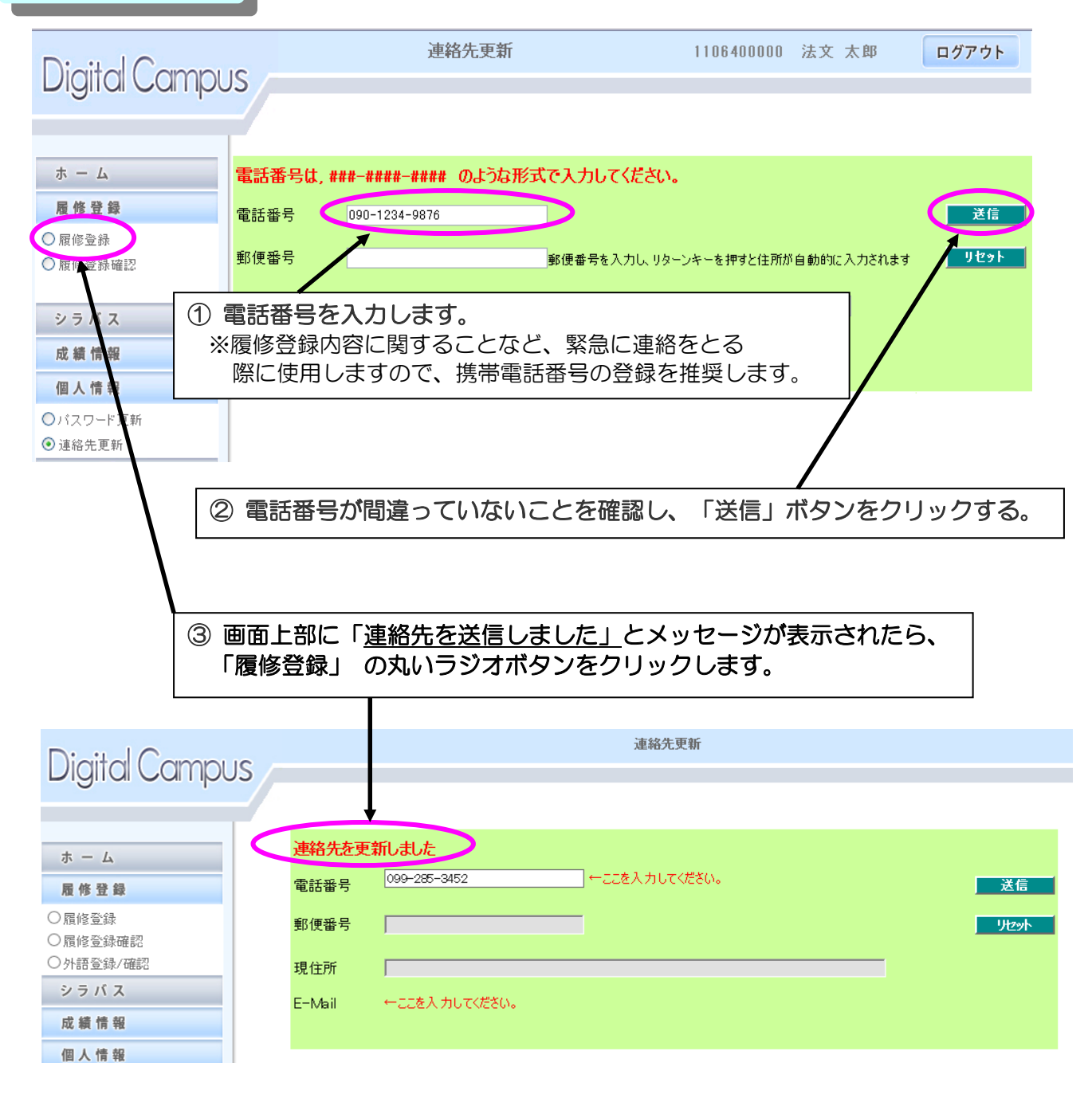

## ④ 授業科目の選択

| Regist - Microsoft Int<br>ファイル(F) 編集(E) 表示(V)     | ernet Explorer<br>お気に入り(A) ツール(T) ヘルプ | (H)                |               |                                       |                                                                        |                                                                                                    |  |  |
|---------------------------------------------------|---------------------------------------|--------------------|---------------|---------------------------------------|------------------------------------------------------------------------|----------------------------------------------------------------------------------------------------|--|--|
| デルセームにという。<br>履修登録画面(学部/共通教育:前期) 1106400000 法文 太郎 |                                       |                    |               |                                       |                                                                        |                                                                                                    |  |  |
|                                                   | /CPUtime(3                            | 2録画面を開く):00:00:00. | 0156250       | 登録確定 戻                                | 3                                                                      |                                                                                                    |  |  |
| 月曜                                                |                                       | 7/1曜               | <b>木曜</b>     | 金曜                                    | 土曜                                                                     |                                                                                                    |  |  |
|                                                   | /                                     | -                  |               |                                       |                                                                        |                                                                                                    |  |  |
| 2                                                 |                                       |                    |               |                                       |                                                                        |                                                                                                    |  |  |
|                                                   |                                       |                    |               |                                       |                                                                        |                                                                                                    |  |  |
| 5                                                 |                                       |                    |               |                                       |                                                                        |                                                                                                    |  |  |
|                                                   | P                                     | J                  |               |                                       | J                                                                      |                                                                                                    |  |  |
|                                                   |                                       |                    |               |                                       |                                                                        |                                                                                                    |  |  |
|                                                   |                                       |                    |               |                                       |                                                                        |                                                                                                    |  |  |
|                                                   |                                       |                    | (             |                                       |                                                                        |                                                                                                    |  |  |
| 集中講義(マウスでクリックす                                    | ると削除されます) 重複料目                        | (マウスでクリックすると削除さ    | nます)          |                                       | )                                                                      |                                                                                                    |  |  |
|                                                   | D理 OI O月 OA                           |                    |               |                                       |                                                                        |                                                                                                    |  |  |
|                                                   | ○ 座保 ○ 共通 ○ 集                         |                    |               |                                       |                                                                        |                                                                                                    |  |  |
|                                                   |                                       |                    |               |                                       |                                                                        |                                                                                                    |  |  |
|                                                   | -                                     |                    |               | /                                     |                                                                        |                                                                                                    |  |  |
| 1 項目の                                             | 開設部局①、                                | 曜日②、時              | 限③の順に         | 選択します                                 | 。(丸いラ                                                                  | ジオボタンをクリック)                                                                                                    |  |  |
| <u>※共通</u>                                        | 教育の授業科問                               | 目は、「共通             | 」を選択          |                                       |                                                                        |                                                                                                    |  |  |
|                                                   |                                       |                    | /             |                                       |                                                                        |                                                                                                    |  |  |
|                                                   |                                       |                    |               |                                       |                                                                        |                                                                                                    |  |  |
| 2 370                                             | 項目選択が完                                | 了すると、              | 条件を満た         | す授業科目                                 | が表示され                                                                  | はます。 しんしょう しんしょう しんしょ しんしょ |  |  |
| ·····································             | 支払り                                   | <u></u>            | ません           |                                       |                                                                        |                                                                                                    |  |  |
|                                                   |                                       | 10101010           | 86700         |                                       |                                                                        |                                                                                                    |  |  |
|                                                   |                                       |                    |               |                                       |                                                                        |                                                                                                    |  |  |
|                                                   | シに溜むオスク                               | ・ ト ブ ・ 小 唄        | ロイ哇四の         | ]                                     | ¥                                                                      |                                                                                                    |  |  |
|                                                   |                                       |                    |               |                                       | non <b>11</b> 21:81.                                                   |                                                                                                    |  |  |
| 共通教育0                                             | )授業名が表示                               | されます。              |               |                                       | 111日本語 I (小林基起)/留:<br>112日本語 I (十島真理)/留:<br>113歳園語入門1(1)/~ト・ファ)        | 学生<br>学生<br>97% \ Y部 過数 / 月4雲数 : 0/80 )                                                                                                    |  |  |
| ※専門教                                              | な育の授業名は                               | 表示されま              | せん。           | 31<br>31<br>31                        | 114比較人間学(霧島・S・怜)<br>115奄美の民俗文化(本田碩:<br>116東南アジアの宗教世界(黒                 | /法文·教育<br>孝)<br>田泉子)                                                                                                    |  |  |
|                                                   | 0.5.1                                 | 0.1                | // ●_zk ●_188 | 0 0 0 0 0 0 0 0 0 0 0 0 0 0 0 0 0 0 0 | 117法律学入門(志田惣一)<br>118アメリカ私法(植本幸子)<br>119東南アジアの古代文明とさ                   | 5部(第田栄治)                                                                                                    |  |  |
|                                                   |                                       |                    | 金 〇土 〇 4間     | 31<br>31<br>31                        | 120中国学への誘い(伊藤 宏<br>121日本の近代化と鹿児島(世<br>122ヒトの身体の仕組みと働き                  | 1明)<br>5村武一)<br>1坂江清弘//全僚(医)/登録数(若容数:1/100                                                                                                    |  |  |
|                                                   | ○永度 ○ 医除                              | ○ 集 ○              | 不定            | 31                                    | 123南太平洋李島甌(1)島々<br>124放射線を考える(5)南勝)<br>125地球をつくった人々(根建)                |                                                                                                    |  |  |
|                                                   |                                       |                    |               | 31                                    | 120至初に5人口立弁至1107<br>127生命の基礎化学(早川勝)<br>128化学(横川由起子)<br>129遺伝のし(み(一公職之) | *)                                                                                                    |  |  |
|                                                   |                                       |                    |               | 31                                    | 130人生と学問-大学活用術<br>131基本英文法(演)(谷口渓                                      | -(银建心县)<br>山)/登録做/許喜数:1/80)                                                                                                    |  |  |
|                                                   |                                       |                    |               |                                       |                                                                        | /                                                                                                    |  |  |
|                                                   |                                       |                    |               |                                       |                                                                        |                                                                                                    |  |  |
|                                                   |                                       |                    |               |                                       |                                                                        |                                                                                                    |  |  |
|                                                   |                                       |                    |               |                                       |                                                                        |                                                                                                    |  |  |
|                                                   | 動かして表示してください。                         |                    |               |                                       |                                                                        |                                                                                                    |  |  |

③ 受講したい授業科目をクリックします。

科目を変更したい:一覧表の他の科目をクリックします。

科目を取消したい:一覧表一番上の「取り消し」をクリックします。

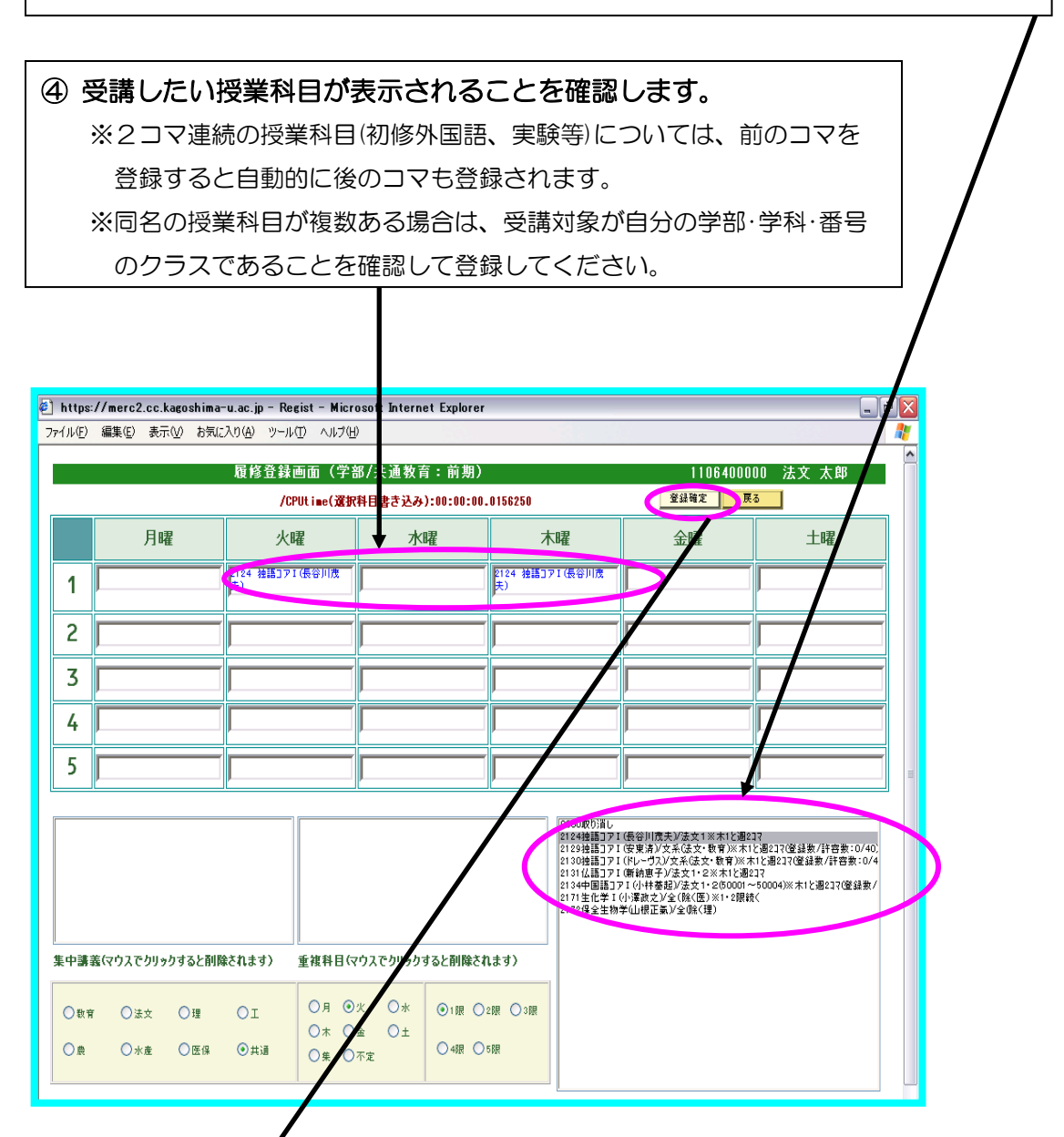

⑤ 選択した授業科目が正しく表示されていることを確認し、「登録確定」ボタンをクリックします。
 ※登録確定ボタンをクリックしなければ、履修登録が完了しませんので注意してください。
 ※登録が受付けられると、画面上部に『正常に履修登録されました。』とメッセージが表示されます。

## 実験科目の登録について

実験科目は、同じ曜日時限で異なる実験を選択できる場合があります。

例えば、1タームの月4・5に「基礎化学実験」、2タームの月4・5に「基礎生命科学実験」、1~2 タームの月4・5に「基礎地学実験」が開講されている場合は、以下のように選択することができます。

- パターン1:「基礎化学実験(1ターム)」と「基礎生命科学実験(2ターム)」
- パターン2:「基礎化学実験(1ターム)」
- パターン3:「基礎生命科学実験(2ターム)」
- パターン4:「基礎地学実験」
  - ※1ターム(前期前半)、2ターム(前期後半)

パターン1の異なる実験を登録する場合

- ①「基礎化学実験(1ターム)」を選択します。(時間割に表示されます。)
- ②「基礎生命科学実験(2ターム)」を選択します。(時間割の下に表示されます。)
- ③「登録確定」ボタンをクリックします。

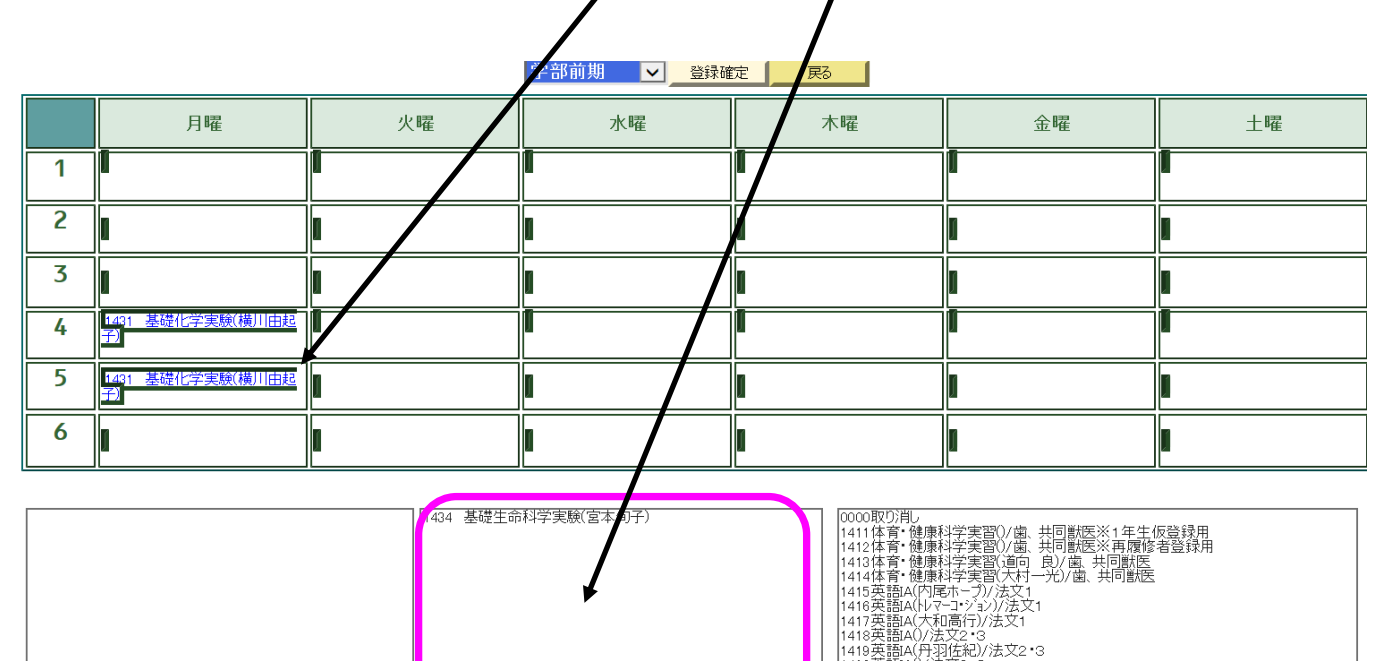

| 集中講義(マウスでクリックすると削除されます) | 重複科目(マウスでクリックすると削除されます)                     |          | 1420 央語A(/)法文2*3<br>1421 英語A(/原隆章)/法文2*3<br>1422 英語A(/)法文2*3<br>1423 英語A(/)法文2*3<br>1423 英語A(/)法文2*3                                                                                                    |  |
|-------------------------|---------------------------------------------|----------|----------------------------------------------------------------------------------------------------|--|
| 〇 教育 〇 法文 〇 I 〇 農       | <ul> <li>●月○次○水</li> <li>●4限○5限○</li> </ul> | 3限<br>6限 | 1425 安語44 高橋 ムー即/法と2・3<br>1426 英語4(1内馬橋)(法文2・3<br>1427 韓那代数学1(三隅浩二)(専)料目(未履修者用)工3(海洋土木<br>1428 稲窑和大切)-J-(諸吉田健・)/全学部<br>1431 基礎化学実験(横川由起子)(1ターム)理1(物理),理2(生命化学)※4・5と連<br>1435 基礎地学実験(中谷天夫)/異(教理情報を除く)、工、農、水、国際食料資源学特<br>1435 基礎地学実験(中谷天夫)/異(教理情報を除く)、工、農、水、国際食料資源学特<br>1436 地学主要(1463年)/美術校書 |  |

1431基礎化学実験(横川由起子<mark>び、1ターム)理1(物理)、理2(生命化学)※4・5と連約 1434基礎生命科学実験(宮本旬子)/(2ターム)理1(物理)、理2※4・5と連続授業 1435基礎地学実験(仲谷英夫)/理(数理情報を除く)、工、農、水、国際食料資源学特 1436地学実験A(仲谷英夫)/未履修者</mark>

※1 同じタームの実験を選択しないでください。

※2 地学の実験を選択する場合は、他の実験を選択しないでください。

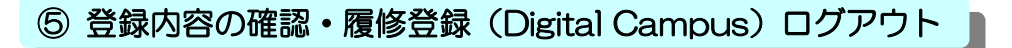

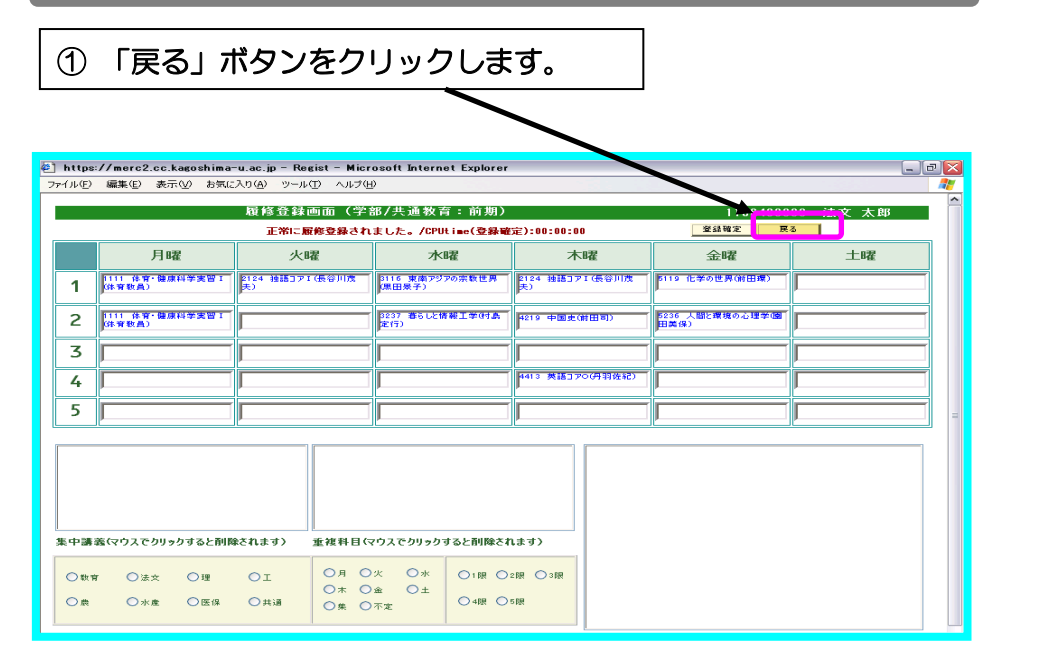

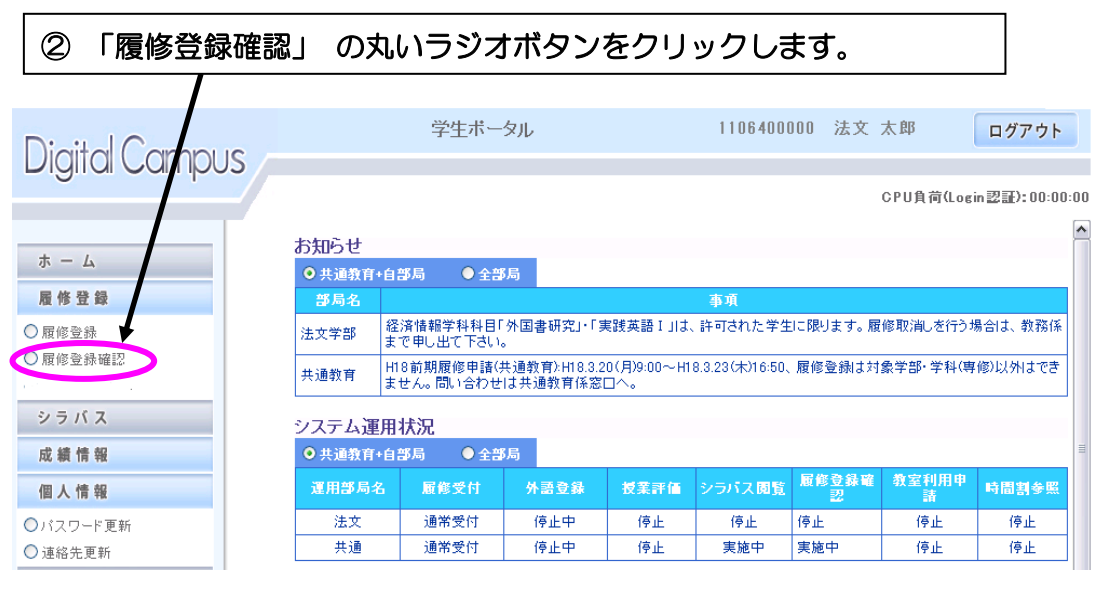

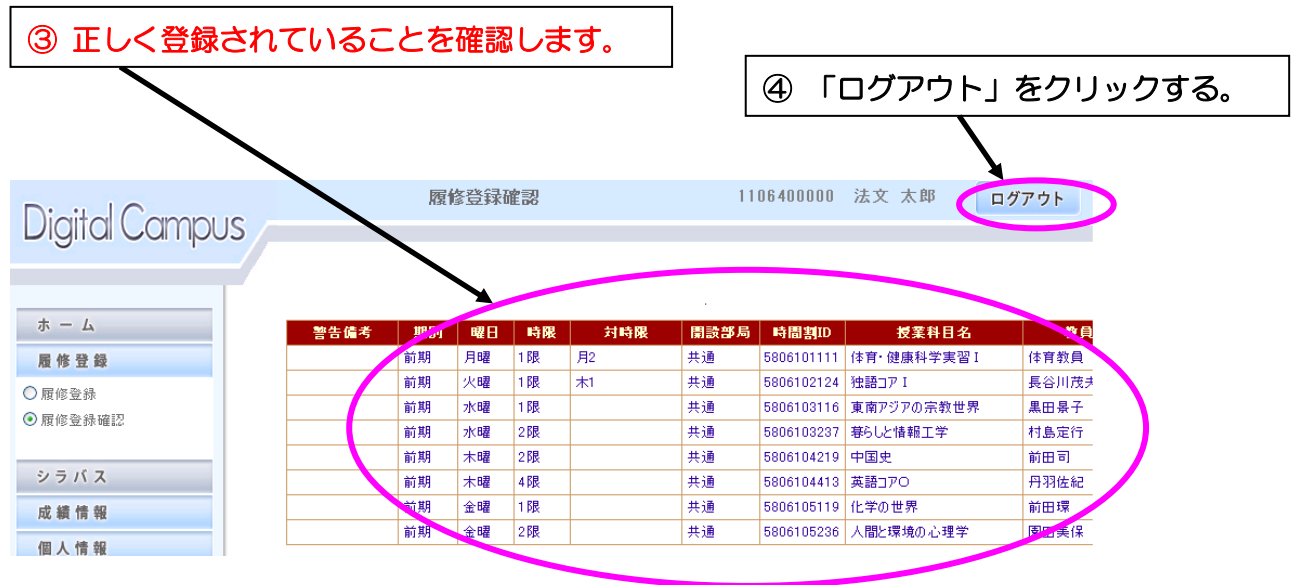

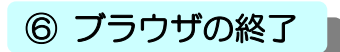

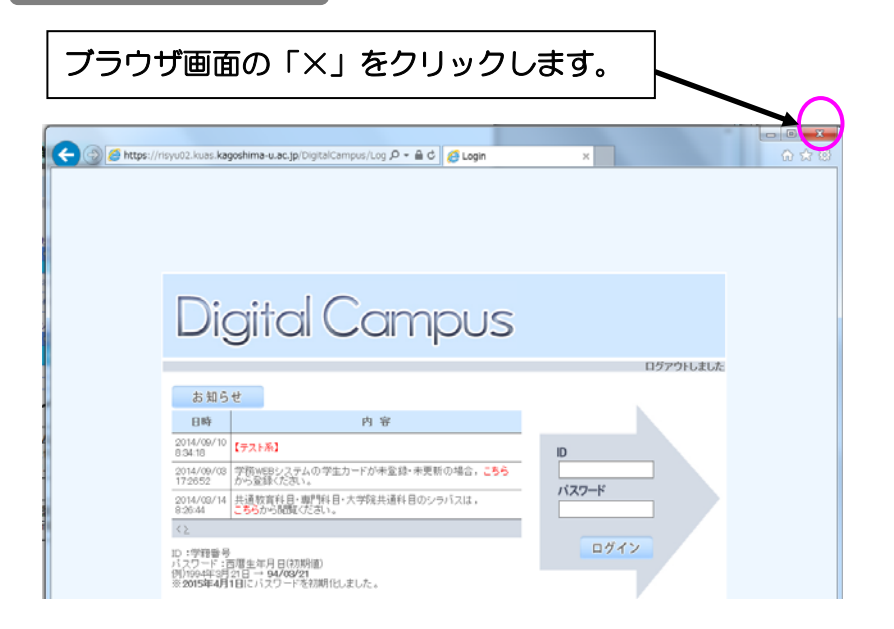